## CHANGING BEACON STATUS IN THE IBRD

https://406registration.com

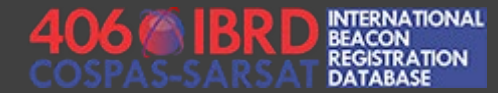

## BEFORE YOU BEGIN – REQUIRED INFORMATION

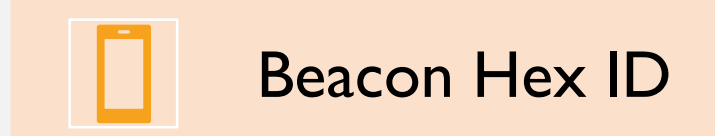

A

Login and Password for your IBRD account

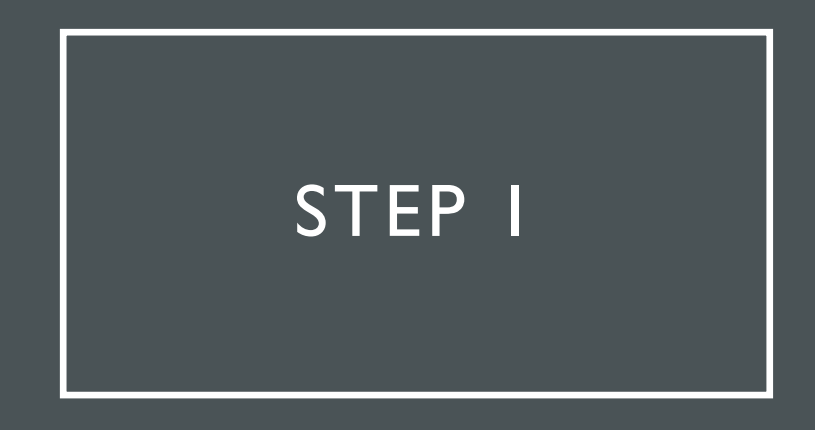

Visit the IBRD website at <a href="https://406registration.com">https://406registration.com</a>

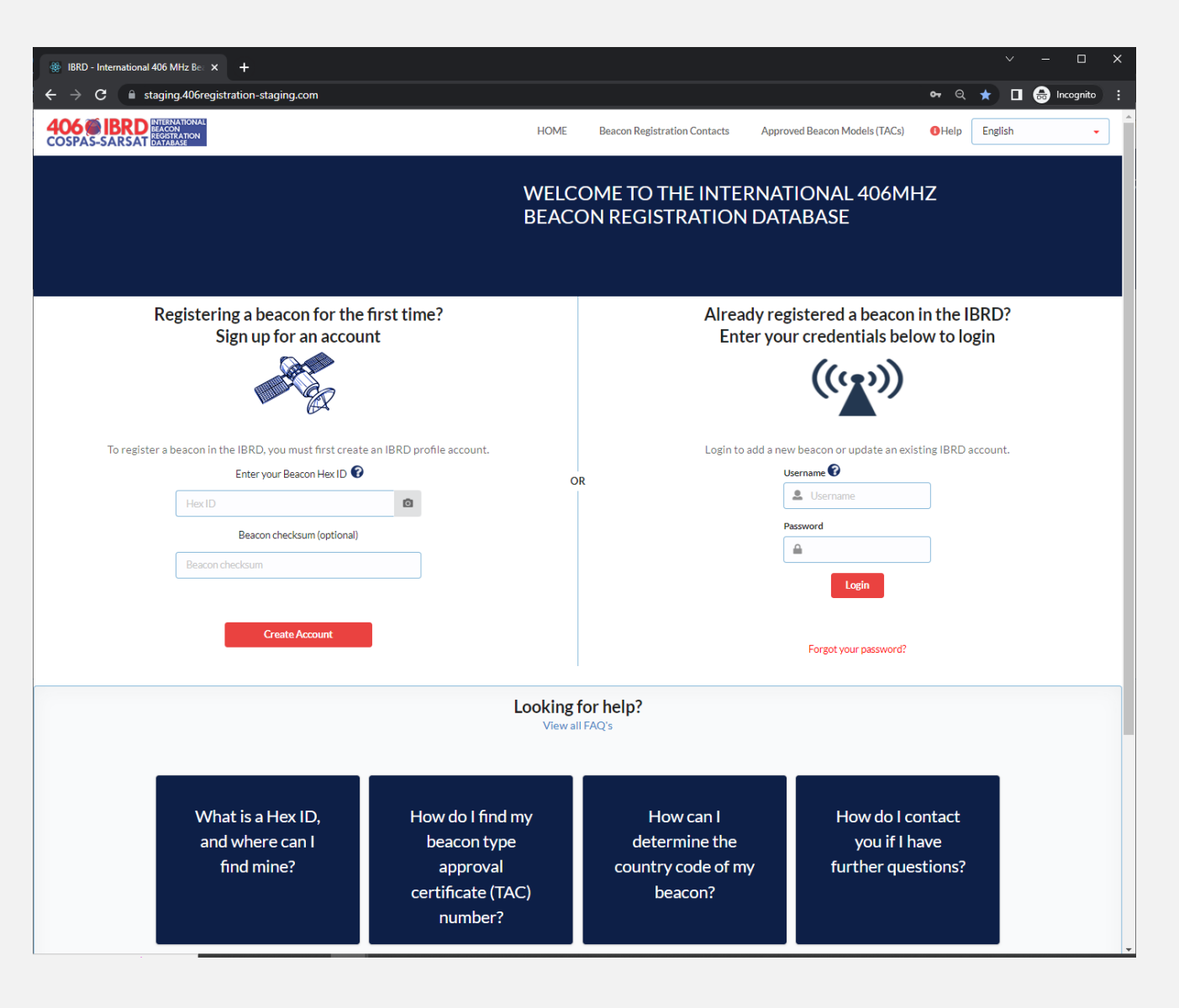

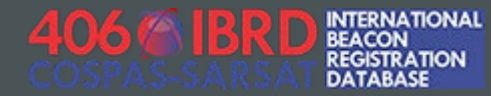

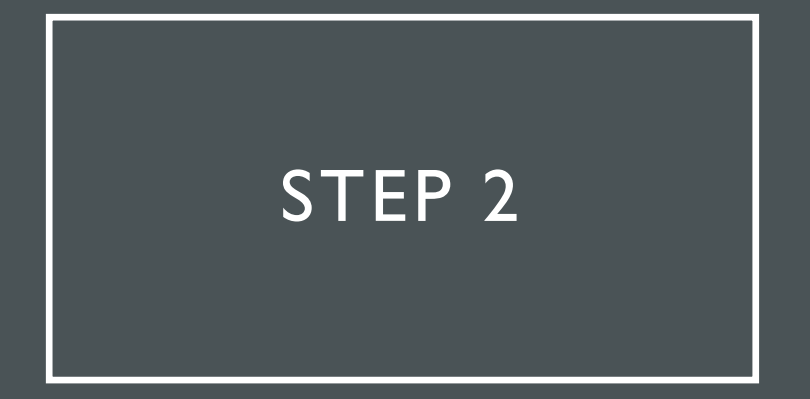

Log in with your username and password

Already registered a beacon in the IBRD? Enter your credentials below to login

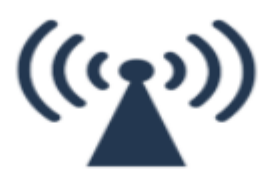

Login to add a new beacon or update an existing IBRD account.

| Username 🕜            |  |
|-----------------------|--|
| 💄 Username            |  |
| Password              |  |
|                       |  |
| Login                 |  |
| Username is required! |  |
| Forgot your password? |  |

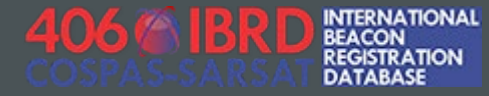

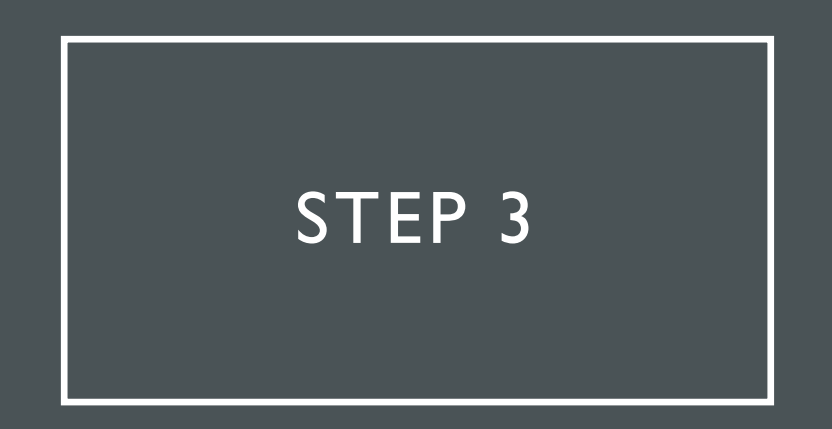

Accept the site use disclaimer and proceed to the dashboard, which will display your currently registered Hex IDs.

| SARSAT                                                                 | NIERNA IIONAL<br>JEACON<br>LEGISTRATION<br>DATABASE | HOME   |          | DUNT    | Beacon Registration | on Contacts      | Approved Beacon Models (TAC                         | Cs) 🚯 Help           | English                                      |
|------------------------------------------------------------------------|-----------------------------------------------------|--------|----------|---------|---------------------|------------------|-----------------------------------------------------|----------------------|----------------------------------------------|
| Beaco                                                                  | ns                                                  |        | Activiti | es      |                     |                  |                                                     |                      |                                              |
| Total records: 2 < Page: 1 of 1 > Records per page 25 - Export records |                                                     |        |          |         |                     |                  | Add                                                 | Beacon +<br>Click th | Search & Filter 🝷<br>e Beacon Hex ID to edit |
|                                                                        | Beacon Hex ID                                       | Туре   | Status   | Vehicle | Beacon Owner        | Last Edit Date 🔻 | Aircraft 24 Bit Address<br>(Decoded 24 Bit Address) | Beacon C-S Ty        | /pe Approval Numbe                           |
|                                                                        | 194E134E1CEEDEE                                     | PLB-   | Active   |         | Demo User           | 2022/07/06       |                                                     | 38                   |                                              |
| ₽                                                                      | 17ALIGHLICH DH                                      | Serial | 100110   |         | Denio ober          |                  |                                                     | 50                   |                                              |

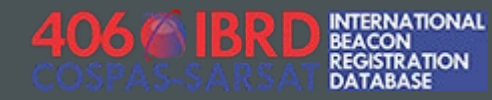

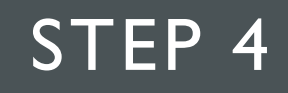

On the Dashboard screen, identify the HexID that you would like to change the status for, and click on the corresponding entry in the "Status" column

| Beaco                                                                 | ns              |                | Activities    |         |              |  |  |  |  |
|-----------------------------------------------------------------------|-----------------|----------------|---------------|---------|--------------|--|--|--|--|
| Total records: 2 < Page: 1 of 1 > Records per page 25 - Export record |                 |                |               |         |              |  |  |  |  |
|                                                                       | Beacon Hex ID   | Туре           | Status        | Vehicle | Beacon Owner |  |  |  |  |
| ₿                                                                     | 19AE134E1CFFBFF | PLB-<br>Serial | <u>Active</u> |         | Demo User    |  |  |  |  |
| ₿                                                                     | 19AE134E1EFFBFF | PLB-<br>Serial | <u>Active</u> |         | Demo User    |  |  |  |  |
|                                                                       |                 |                |               |         |              |  |  |  |  |

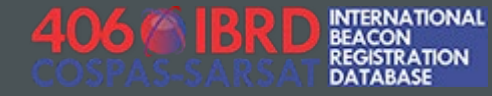

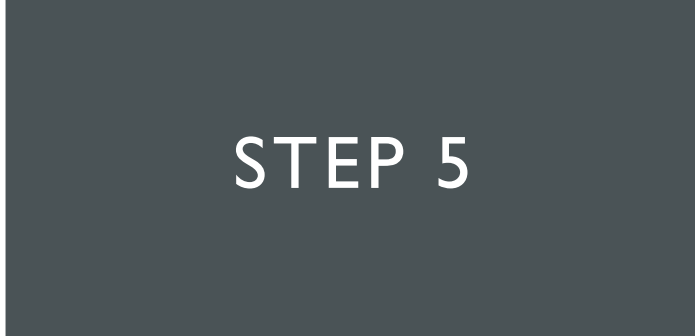

Select the appropriate Status for your record, and click the red "Save" button

| MF | ACCOUN          | IT Reacon Registration Contact | is A | Innroved Reacon Mode | X<br>Is (T/ |
|----|-----------------|--------------------------------|------|----------------------|-------------|
|    | Edit beaco      | n status                       |      |                      |             |
| :  | Special Status: | Active                         | •    |                      |             |
|    |                 | Active                         |      |                      |             |
|    |                 | Lost                           |      | Save                 |             |
|    |                 | Out of Service/Destroyed       |      |                      |             |
|    | Status V        | Release To Maintenance         |      |                      |             |
|    | Status V        | Replaced                       |      |                      |             |
|    | Active          | Sold                           |      |                      |             |

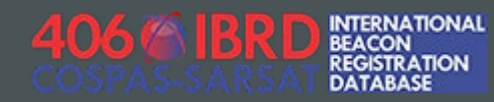

## STATUS UPDATE COMPLETE!

You will be returned to the dashboard screen, where you should see that the status for your registration record has been updated.

|    | Beaco                                                                 | ns              |                | Activities  |         |              |  |  |  |  |
|----|-----------------------------------------------------------------------|-----------------|----------------|-------------|---------|--------------|--|--|--|--|
| То | Total records: 2 < Page: 1 of 1 > Records per page 25 - Export record |                 |                |             |         |              |  |  |  |  |
| _  |                                                                       |                 |                |             |         |              |  |  |  |  |
|    |                                                                       | Beacon Hex ID   | Туре           | Status      | Vehicle | Beacon Owner |  |  |  |  |
|    |                                                                       |                 |                |             |         |              |  |  |  |  |
|    | ₽                                                                     | 19AE134E1CFFBFF | PLB-<br>Serial | <u>Sold</u> |         | Demo User    |  |  |  |  |
|    | ₽                                                                     | 19AE134E1EFFBFF | PLB-<br>Serial | Active      |         | Demo User    |  |  |  |  |
|    |                                                                       |                 |                |             |         |              |  |  |  |  |

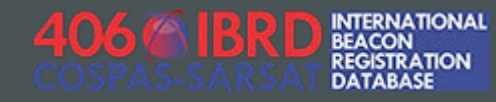